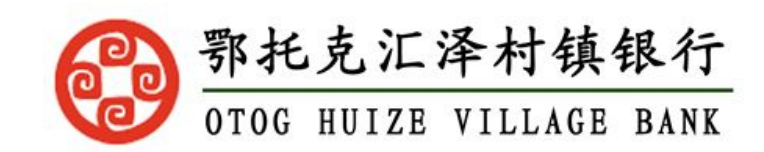

# 鄂托克汇泽村镇银行 手机银行更新证件有效期操作手册

## 一、手机银行-更新证件有效期业务

#### 前提:

#### (1) 身份证已过期或有效期三个月以内到期的客户

### 1.1 身份证有效期信息查询

1. 登录 APP,进入"安全设置"页面("我的"页面,点击"设置" 选项),点击"更新 证件有效期"选项,进入身份证有效期展示页面,显示该用户身份证有效期

| 无 SIM 卡 奈<br><b>〈</b> | 15:13<br>安全设置 | @ ∦ 26% ∎_> | 无 SIM 卡 令<br>X | <sup>15:13</sup><br>更新有效期 | ֎ 券 26% ∎•   |
|-----------------------|---------------|-------------|----------------|---------------------------|--------------|
| 修改登录密码                |               | >           | 证件号码           | 13062                     | 23******0185 |
| 设置手势密码                |               | >           | 当前有效期          |                           | 2018-07-09   |
| 修改登录手机号               |               | >           |                | 再新有效期                     |              |
| 设置指纹登录                |               | >           |                |                           |              |
| 限额管理                  |               | >           |                |                           |              |
| 手机盾服务管理               |               | >           |                |                           |              |
| 安全设备管理                |               | >           |                |                           |              |
| 缓存管理                  |               | >           |                |                           |              |
| 更新证件有效期               |               | ×           |                |                           |              |
|                       | 安全退出          |             |                |                           |              |
|                       |               |             |                |                           |              |

## 1.2 更新证件有效期(未开通 OCR 银行)

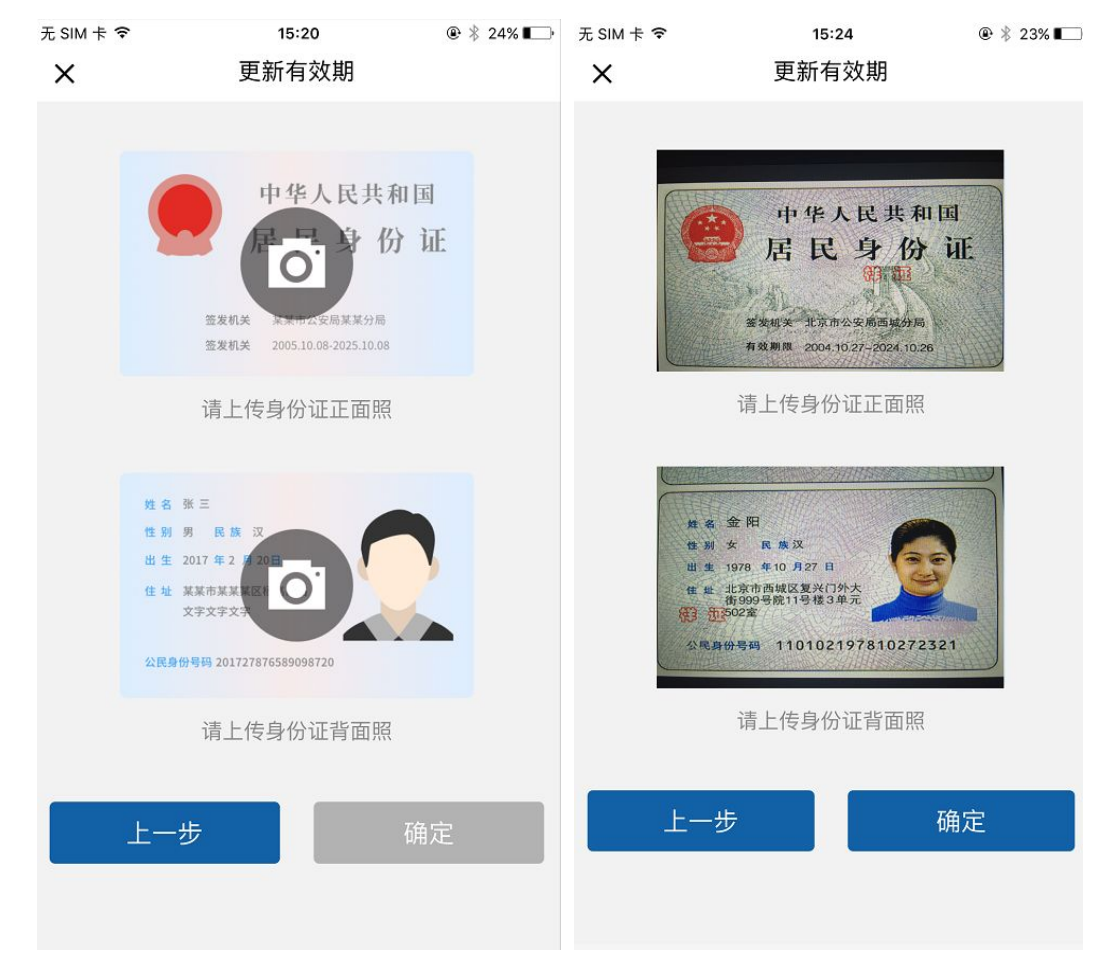

1. 点击"更新有效期按钮",页面进入身份证照片上传页面,上传身份证正反面

2. 证件上传成功,点击确定按钮,页面进入证件有效期选择页面,默认选中有效期为当前修 改日期

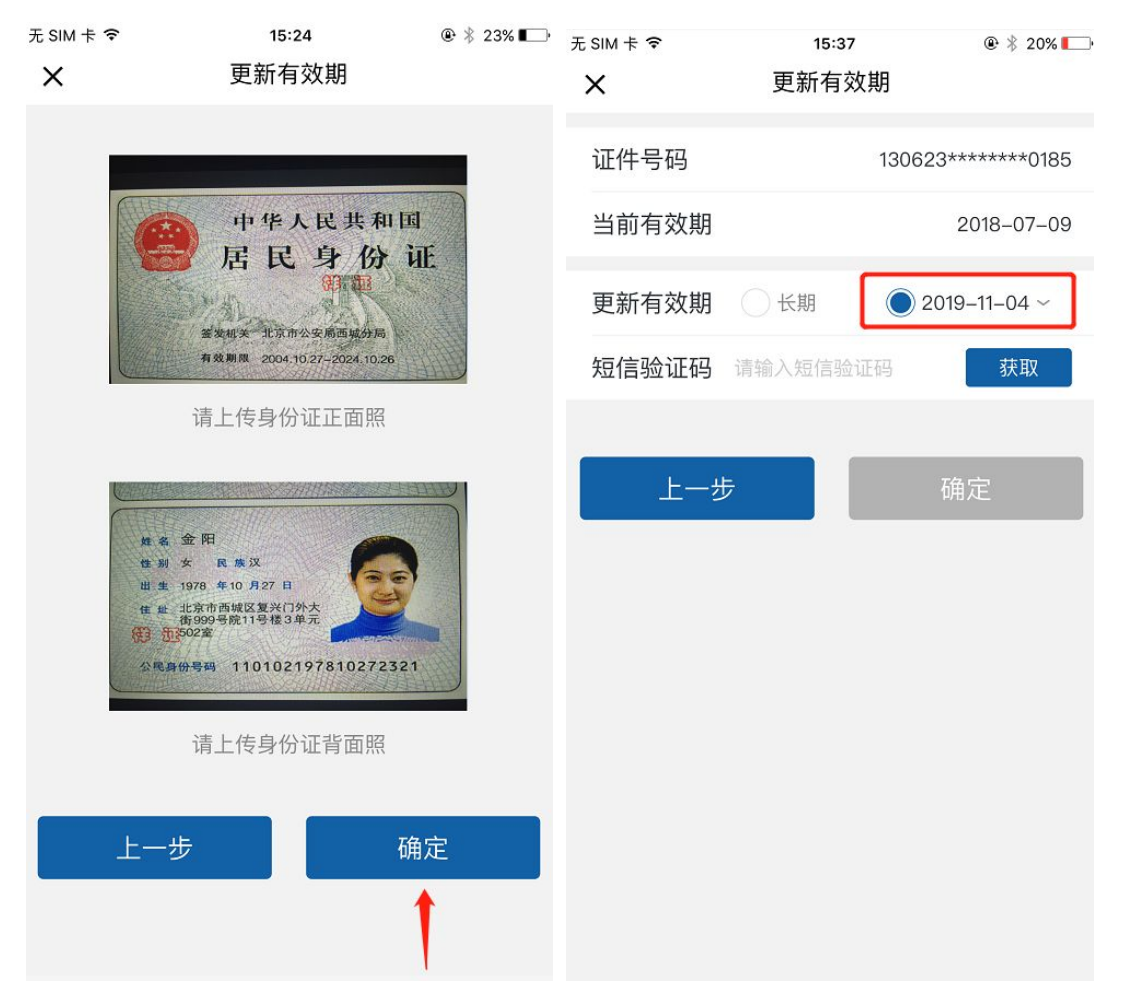

3. 选择有效期,输入正确短信验证码,点击"确定"按钮,页面跳转更新有效期提交成功页 面

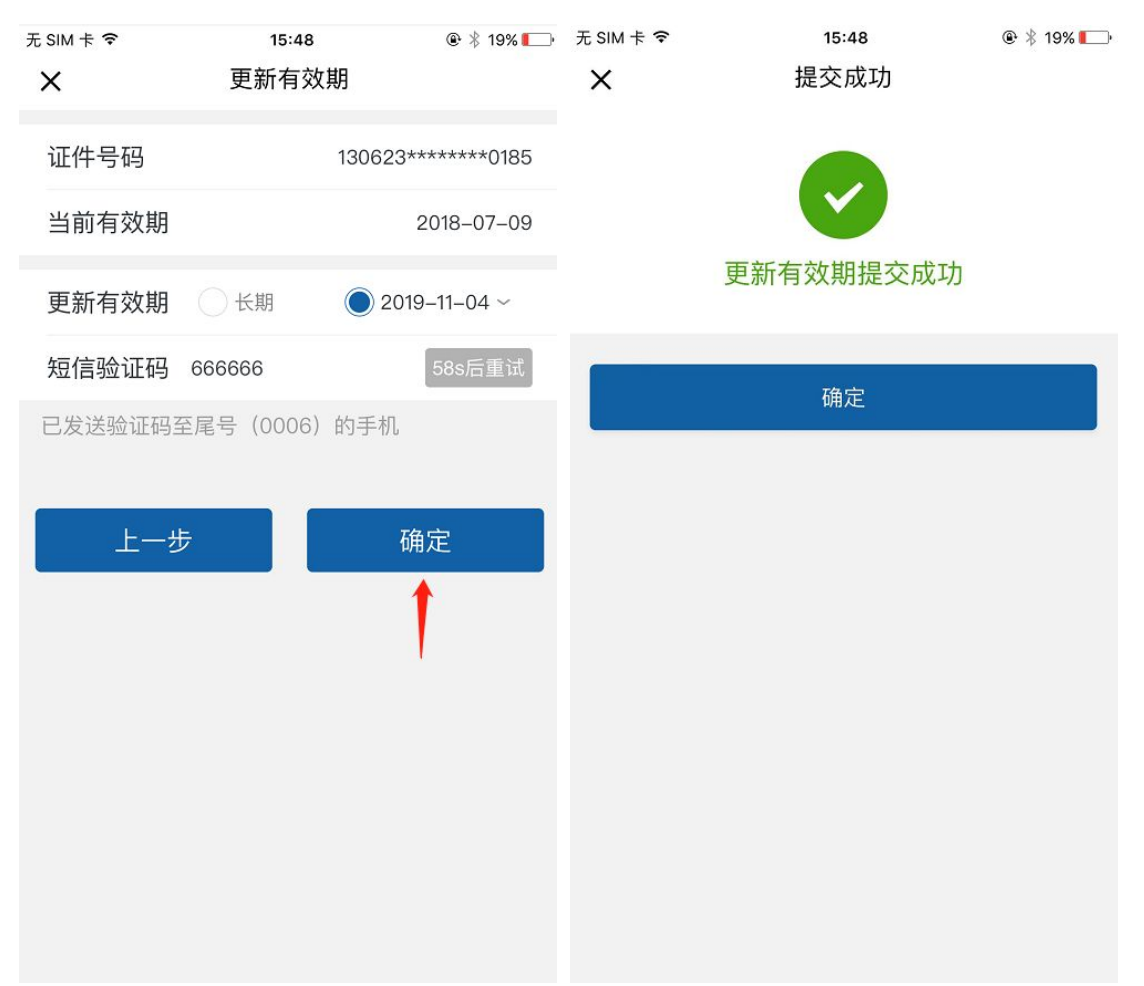

4. 提交成功,点击页面确定按钮/审核完毕前再次进入更新证件有效期页面,页面显示当前 修改状态"审核中",以及修改日前,页面"确定"按钮灰显,无法再次修改

| 无 SIM 卡 令<br>Ⅹ | 15:48<br>提交成功 | ® ∦ 19% <b>⊑</b> ⊦ | 无 SIM 卡 奈<br>★ | <sup>15:54</sup><br>更新有效期 | © ┦ 券 19% <b>厂</b> ) |
|----------------|---------------|--------------------|----------------|---------------------------|----------------------|
|                |               |                    | 证件号码           | 130                       | )623******0185       |
|                |               |                    | 当前有效期          |                           | 2018-07-09           |
|                | 更新有效期提交成功     |                    | 当前修改状态         |                           | 审核中                  |
|                | 确定            |                    | 当前修改日期         |                           | 2019-11-04           |
|                |               |                    |                | 确定                        |                      |

5. 审核失败状态下,客户再次进入更新证件有效期页面,页面显示当前修改状态"失败", 以及修改日前,页面显示"更新有效期"按钮,客户可再次点击进行更新证件有效期操作

| 无 SIM 卡 🗢 | 16:21 | 🕑 🕴 17% 💶 י   |  |
|-----------|-------|---------------|--|
| ×         | 更新有效期 |               |  |
| 证件号码      | 13062 | 23*******0185 |  |
| 当前有效期     |       | 2018-07-09    |  |
| 当前修改状态    |       | 失败            |  |
| 当前修改日期    |       | 2019–11–04    |  |
| 更新有效期     |       |               |  |
|           | 1     |               |  |
|           |       |               |  |
|           |       |               |  |
|           |       |               |  |
|           |       |               |  |

6. 审核成功状态下,身份证有效期三个月以内到期客户再次进入更新证件有效期页面,页面显示当前修改状态"成功",以及修改日前,页面显示"更新有效期"按钮,客户可再次点击进行更新证件有效期操作

| 无 SIM 卡 🗢 | 16:30 |             |
|-----------|-------|-------------|
| ×         | 更新有效期 |             |
|           |       |             |
| 证件号码      | 13062 | 3******0185 |
| 当前有效期     |       | 2019–11–04  |
| 当前修改状态    |       | 成功          |
| 当前修改日期    |       | 2019–11–04  |
| -         |       |             |
|           | 更新有效期 |             |
|           |       |             |
|           |       |             |
|           |       |             |
|           |       |             |
|           |       |             |
|           |       |             |
|           |       |             |
|           |       |             |

7. 审核成功状态下,身份证有效期非三个月以内到期客户再次进入更新证件有效期页面,页面显示当前修改状态"成功",以及修改日前,弹框提示不满足修改条件相关提示

| 无 SIM 卡                                                           | (÷        | 16:33 | 👁 🖇 16% 🍋  |  |
|-------------------------------------------------------------------|-----------|-------|------------|--|
| ×                                                                 |           | 更新有效期 |            |  |
| 证件                                                                | 号码<br>有效期 | -     | 长期         |  |
| 当前                                                                | 修改状态      |       | 成功         |  |
| 当前                                                                | 修改日期      |       | 2019-11-04 |  |
| 当前加速比口册<br>当前仅支持证件有效期三个月内到期的<br>客户进行修改,如有其它修改需求请至<br>我行网点办理<br>确定 |           |       |            |  |